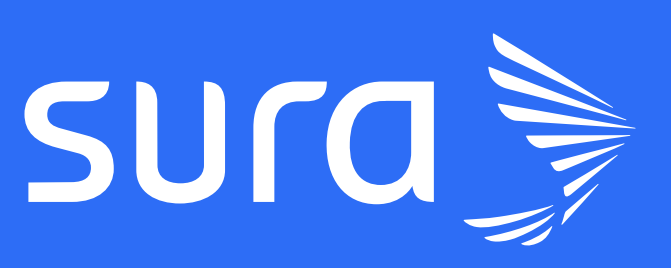

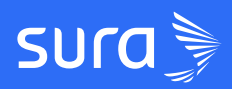

# **GUÍA RESUMEN** Perfiles y roles de usuarios

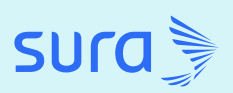

# Toma el control de la gestión de usuarios en Zalvadora y optimizatu experiencia de capacitación

Nuestra LMS te brinda un completo sistema de gestión de usuarios para que administres tu equipo de forma eficiente. Conoce cómo puedes gestionar usuarios, asignar roles, subir usuarios, agregar nuevos usuarios y eliminarlos.

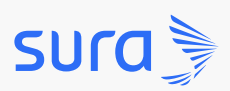

# Gestiona tus Usuarios y asigna Roles

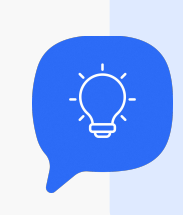

Descubre cómo editar a tus usuarios

y asignarle roles:

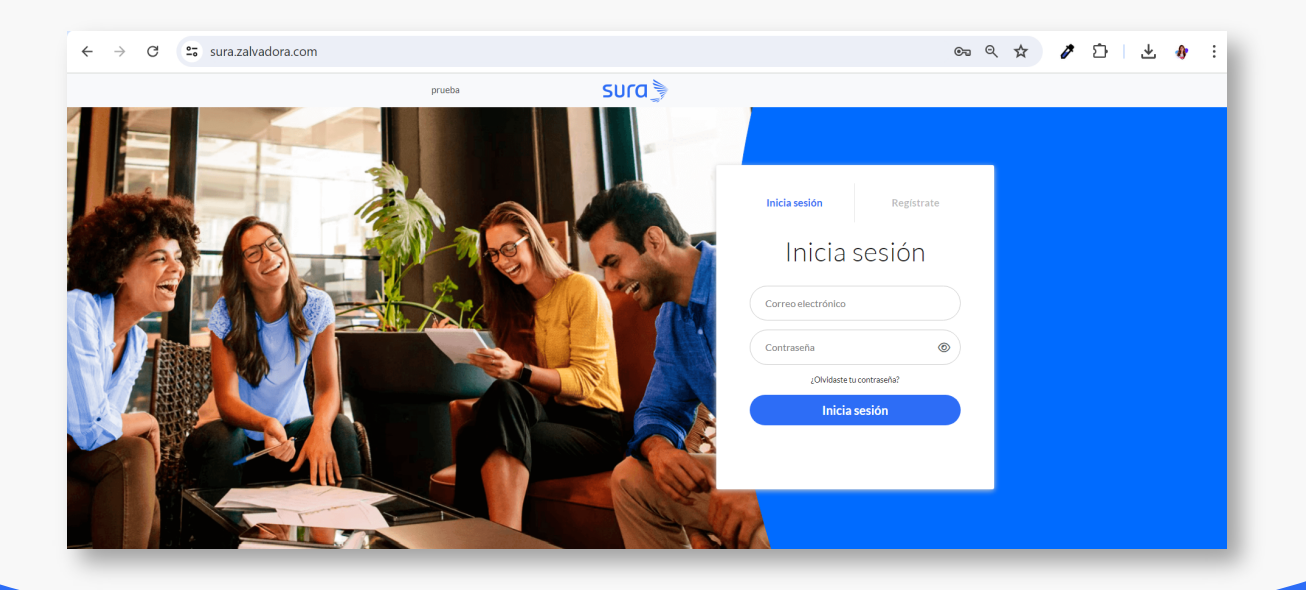

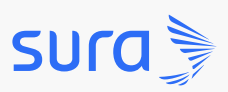

# Usuarios y roles

**Paso 2:** despliega el menú ubicado en la parte superior izquierda (ícono tres barritas), dirígete a *Usuarios* (desplegar menú y recuadro *Usuarios*) y selecciona la opción Todos los usuarios (subrayado).

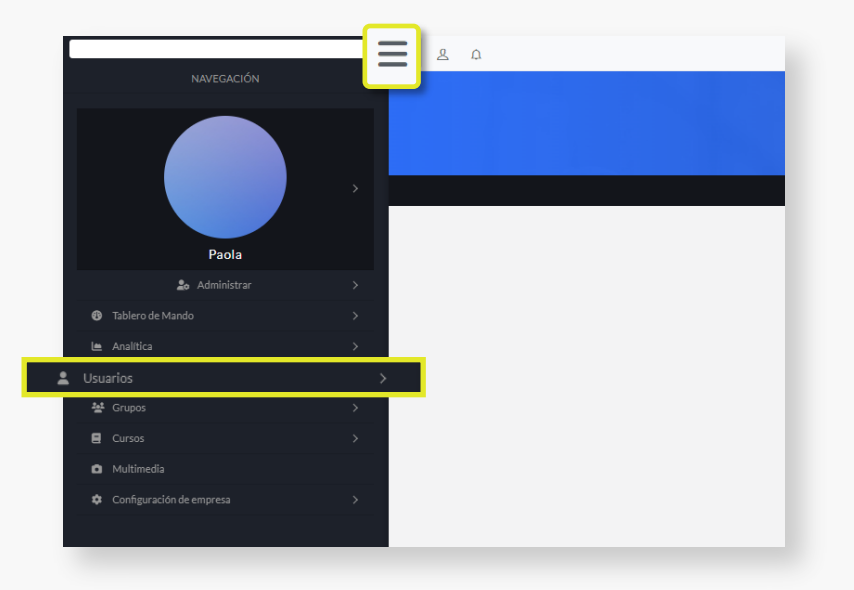

Paso 3: Selecciona el usuario que quieres editar (seleccionar usuario)

|            |                                                                        | Us<br>En esta sección podrás administra                                                                                                | uarios<br>ar los permisos y l                                              | os datos d                    | de tus usuarios.                                                                     |                                                |                                         |             |             |       |
|------------|------------------------------------------------------------------------|----------------------------------------------------------------------------------------------------|----------------------------------------------------------------------------|-------------------------------|--------------------------------------------------------------------------------------|------------------------------------------------|-----------------------------------------|-------------|-------------|-------|
| 🏫 / Usu    | arios                                                                  |                                                                                                    |                                                                            |                               |                                                                                      |                                                |                                         | (           | Ordenar     | oor ~ |
| Filtrar po | or: Acción masiva                                                      |                                                                                                    |                                                                            |                               |                                                                                      | Buscar usuario                                 | (nombr                                  | e, apellic  | lo, corri   | 0     |
|            |                                                                        |                                                                                                    |                                                                            |                               |                                                                                      |                                                |                                         |             |             |       |
| Registro   | os por página 15 💌                                                     |                                                                                                    |                                                                            |                               |                                                                                      |                                                |                                         |             |             |       |
| Registro   | os por página 15 💌<br>Nombre                                           | Correo electrónico                                                                                                    | Grupos                                                                     | Cursos                        | Permisos                                                                             | Estado                                         |                                         |             |             |       |
| Registro   | os por página 15 🔹<br>Nombre<br>Laura Mora                             | <b>Correo electrónico</b><br>laura.mora@zalvadora.com                                                                                  | <b>Grupos</b><br>Editar grupos                                             | Cursos<br>2                   | <b>Permisos</b><br>Editar permisos                                                   | <b>Estado</b><br>Activo                        | 0                                       | Ø           | 0           |       |
| Registro   | os por página 15 V<br>Nombre<br>Laura Mora<br>Natalia Quiros           | Correo electrónico<br>laura.mora@zalvadora.com<br>natalia.quiros@zalvadora.com                                                         | <b>Grupos</b><br>Editar grupos<br>Editar grupos                            | Cursos<br>2<br>11             | Permisos<br>Editar permisos<br>Editar permisos                                       | Estado<br>Activo<br>Activo                     | 0                                       | 6           | 0           |       |
| Registro   | Nombre<br>Laura Mora<br>Natalla Quiros<br>Camilo Lopez                 | Correo electrónico<br>laura.mora@zalvadora.com<br>natalia.quiros@zalvadora.com<br>camilo.lopez@example.com                             | Grupos<br>Editar grupos<br>Editar grupos<br>Editar grupos                  | <b>Cursos</b><br>2<br>11<br>4 | Permisos<br>Editar permisos<br>Editar permisos<br>Editar permisos                    | Estado<br>Activo<br>Activo<br>Activo           | 0                                       | ©<br>©      | 0           | c     |
| Registro   | Nombre<br>Laura Mora<br>Natalia Quiros<br>Camilo Lopez<br>Andrea Gomez | Correo electrónico<br>laura.mora@zalvadora.com<br>natalia.quiros@zalvadora.com<br>camilo.lopez@example.com<br>andrea.gomez@example.com | Grupos<br>Editar grupos<br>Editar grupos<br>Editar grupos<br>Editar grupos | Cursos<br>2<br>11<br>4<br>4   | Permisos<br>Editar permisos<br>Editar permisos<br>Editar permisos<br>Editar permisos | Estado<br>Activo<br>Activo<br>Activo<br>Activo | 000000000000000000000000000000000000000 | ©<br>©<br>© | 0<br>0<br>0 | c     |

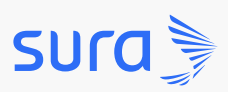

# Usuarios y roles

**Paso 4:** Haz clic en la opción *Editar (ícono del lápiz)* y modifica la información que necesites de tu usuario. En la sección de *Permisos (mostrar sección)* elige el rol que tu usuario debe tener dentro de la plataforma.

|                | Registros por página 15 V Editar                                |                   |
|----------------|-----------------------------------------------------------------|-------------------|
| Nombre         | Puedes editar el usuario                                        |                   |
| Laura Mora     | Editar permisos 🖉 🙆 🗊                                           |                   |
| Natalia Quiros | Editar permisos 🖉 🙆 🗊                                           |                   |
| Camilo Lopez   | Permisos empresariales generales                                |                   |
| Andrea Gomez   | ☑ Administrar ☑ Crear ☑ Editar ☑ Calificar ☑ Resp<br>☑ Analizar | ponder 🛛 Aprender |
|                | Permisos Permisos por cursos                                    |                   |
|                |                                                                 |                   |
|                | EVALUACION DE RIESGOS                                           | ~                 |

Paso 5: Finaliza dando clic en Guardar (botón)

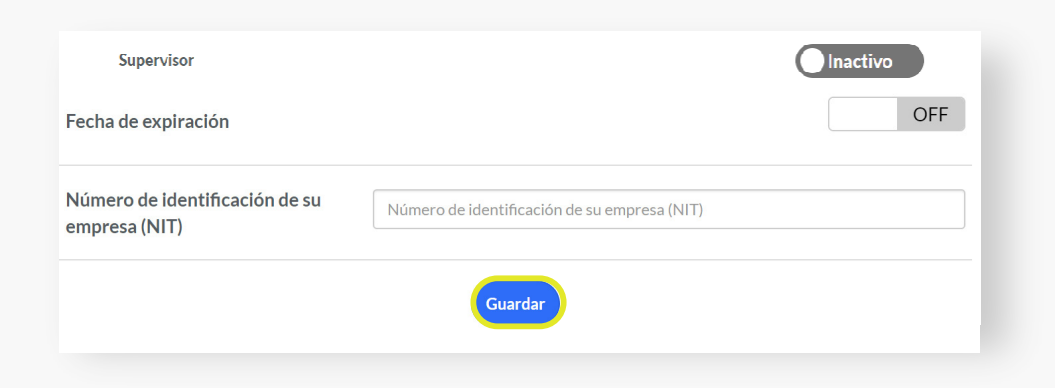

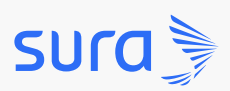

## ¡Sube usuarios a tu curso de manera rápida y sencilla!

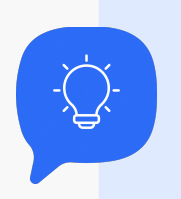

Sigue estos sencillos pasos para **subir usuarios de manera masiva** 

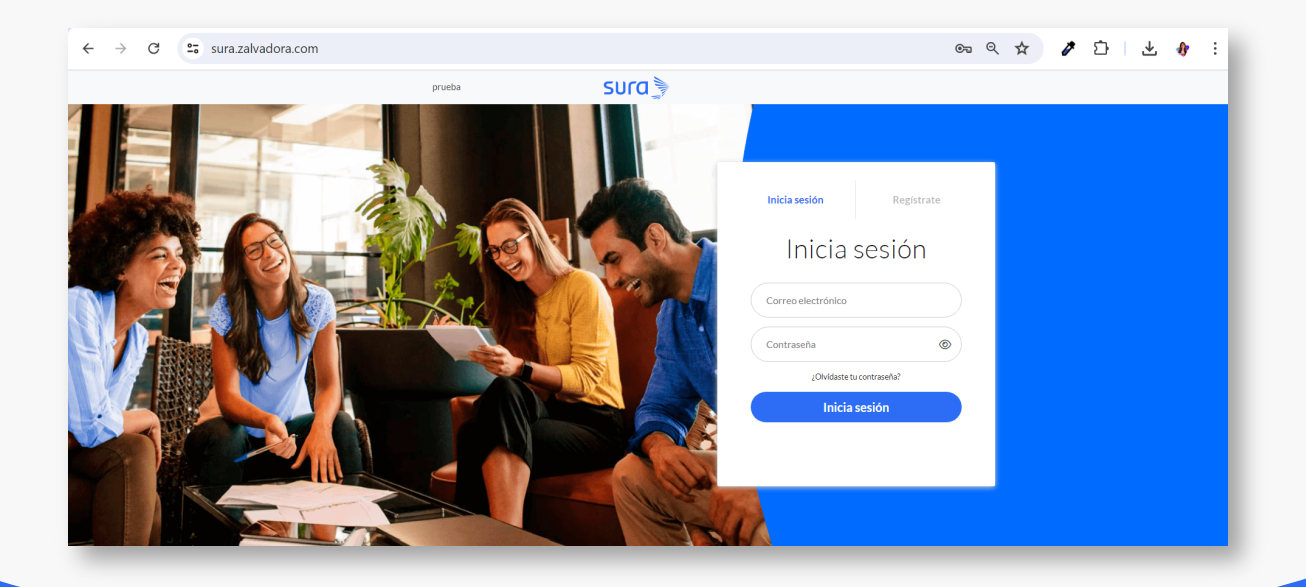

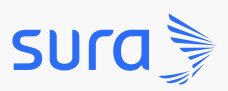

Paso 2: despliega el menú ubicado en la parte superior izquierda .

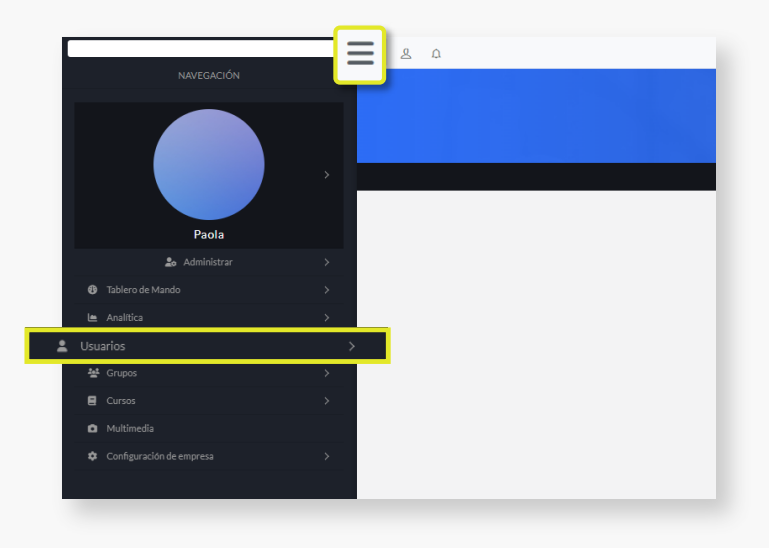

Paso 3: dirígete a Usuarios y selecciona la opción Importar usuarios.

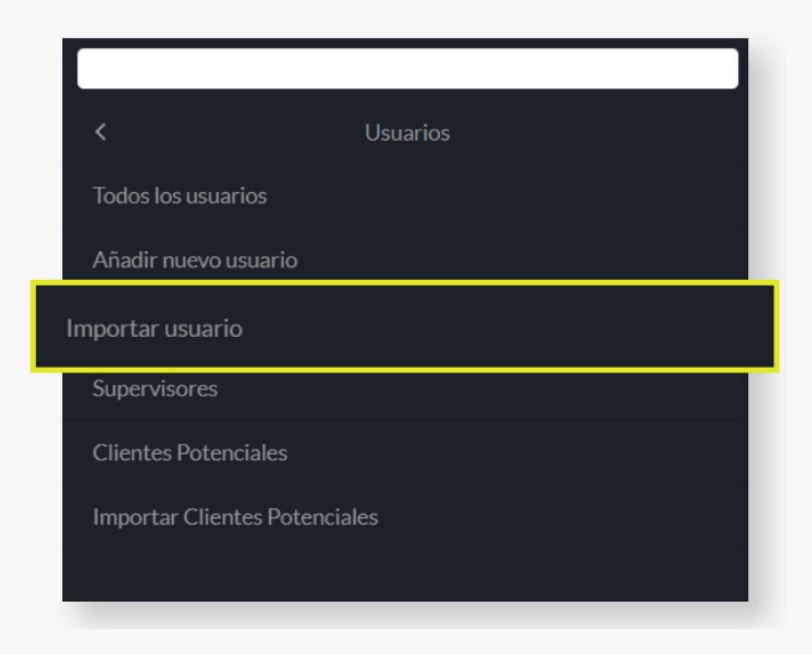

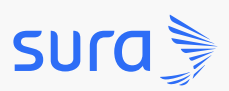

Paso 4: carga el archivo con los usuarios del curso.

| Importa tus usuarios<br>Importa tus usuarios de una manera rá | pida y fácil, descarga la plantilla, agregalos en ella siguiendo las instrucciones que encontraras dentro del archivo y cárgalo. |
|---------------------------------------------------------------|----------------------------------------------------------------------------------------------------|
| Descarga de plantilla 🗸                                       |                                                                                                    |
|                                                               |                                                                                                    |
|                                                               |                                                                                                    |
| Carg                                                          | ţar archivo                                                                                                    |
| Extens                                                        | iones permitidas xls, xlsx, csv                                                                                                  |
| Z Entie                                                       | endo que mi plan de facturación puede actualizarse automáticamente.                                                              |
|                                                               | Siguiente 🕥                                                                                                    |

Paso 5: haz clic en Siguiente y luego en Confirmar para tener tus

nuevos usuarios en la plataforma.

| ctensiones permitidas xls, xlsx, csv                               | Importar usuarios desde Exce<br>Ahora conecta las columnas en el arch | archivo de texto delimitado por tabuladore<br>argado con los usuarios Zalvadora y verifica cada una de | e ellas.                 |
|--------------------------------------------------------------------|-----------------------------------------------------------------------|----------------------------------------------------------------------------------------------------|--------------------------|
| 1 CARGAR ARCHI                                                     | VO                                                                    |                                                                                                    |                          |
| Archivo.xlsx                                                       |                                                                       |                                                                                                    |                          |
| Entiendo que mi plan de facturación puede actualizarse automáticam | video                                                                 | Links                                                                                                  |                          |
|                                                                    | Nombre                                                                | Apellido                                                                                               |                          |
|                                                                    | Comunidades                                                           | Drive                                                                                                  |                          |
| Siguiente 🕥                                                        | App Zalvadora                                                         | https://drive.google.com/drive/folders/1CHrkgxww7JMfvyEJ-Yx1VF                                         | FbDiT_135t_?usp=sharing  |
|                                                                    |                                                                       | https://drive.google.com/drive/folders/1PM9LXbajSV3wkLdrybNGE                                          | 3sJdUuda_5K-?usp=sharing |
|                                                                    | Descartar columna                                                     | Descartar columna                                                                                      |                          |

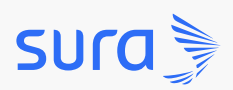

### ¡Agrega un nuevo usuario con facilidad!

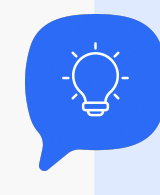

Descubre como incluir un **nuevo usuario en tu plataforma** 

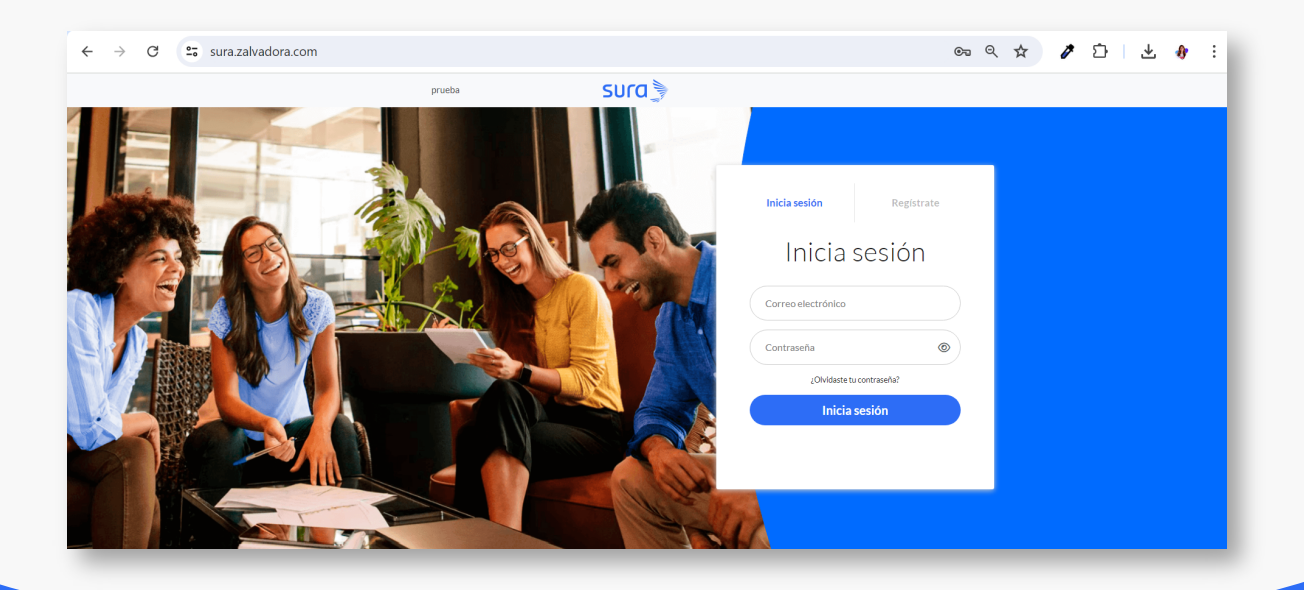

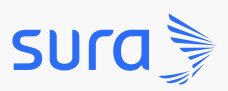

Paso 2: despliega el menú ubicado en la parte superior izquierda .

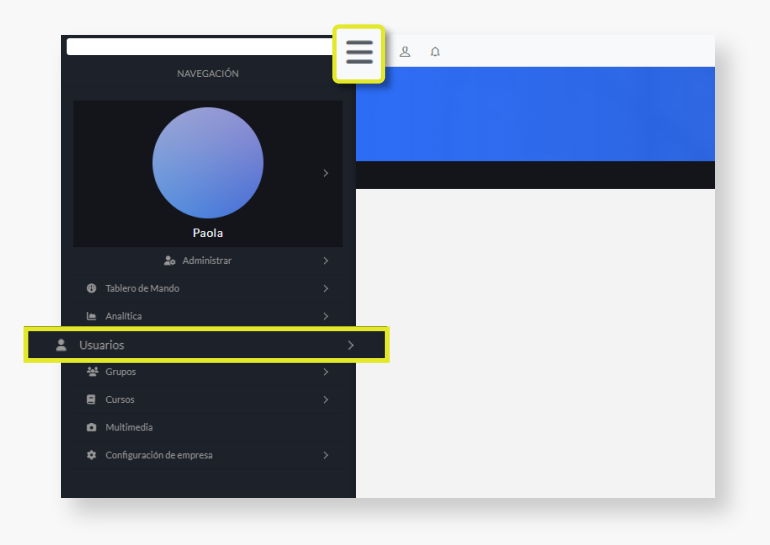

Paso 3: dirígete a Usuarios y selecciona la opción Añadir nuevo usuario.

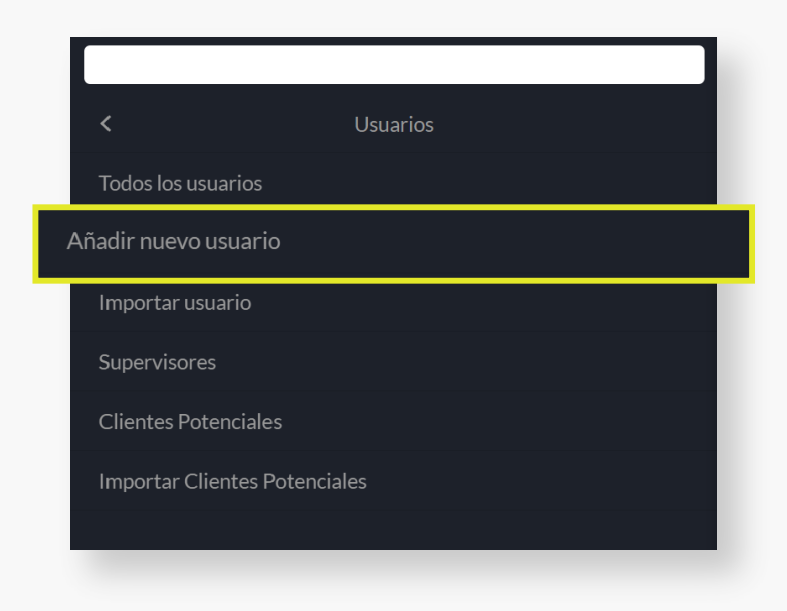

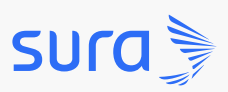

Paso 4: diligencia la información de los campos solicitados (mostrar pantalla de campos): Nombre, apellido, foto de perfil, correo electrónico, tipo de identificación, curso, roles, grupos, telefono, supervisor, fecha de expiración, identificación de la empresa (NIT)

| Nuevo usuario<br>Aquípuedes agregar un nuevo | usuario                |                                                                                                    |  |
|----------------------------------------------|------------------------|----------------------------------------------------------------------------------------------------|--|
|                                              | Nombre *               |                                                                                                    |  |
|                                              | Apellido               |                                                                                                    |  |
|                                              | Foto de perfil         | 🗘 Cargar archivo                                                                                                    |  |
|                                              | Correo electrónico *   |                                                                                                    |  |
|                                              | Tipo de identificación | Selecciona                                                                                                    |  |
|                                              | Curso                  | Buscar cursos                                                                                                    |  |
|                                              | Permisos               | Permisos empresariales generales<br>Administrar Crear Clitar Calificar Responder Aprender<br>Analizar<br>Permisos por cursos |  |

Paso 5: haz clic en Guardar y permítele a un nuevo usuario disfrutar de

la plataforma.

| Teléfono     Teléfono       Supervisor     Inactivo       Fecha de expiración     OFF       Número de identificación de su<br>empresa (NIT)     Número de identificación de su<br>empresa (NIT) | Grupos                                          | Buscar grupo                                         |
|----------------------------------------------------------------------------------------------------|-------------------------------------------------|------------------------------------------------------|
| Supervisor  Fecha de expiración  OFF  Número de identificación de su empresa (NIT)  Guardar                                                                                                    | Teléfono                                        | Teléfono                                             |
| Pecha de expiración     OFF       Número de identificación de su<br>empresa (NIT)     Número de identificación de su empresa (NIT)                                                              | Supervisor                                      | Inactivo                                             |
| Número de identificación de su<br>empresa (NIT)<br>Guardar                                                                                                    | Fecha de expiración                             | OFF                                                  |
|                                                                                                    | Número de identificación de su<br>empresa (NIT) | Número de identificación de su empresa (NIT) Guardar |

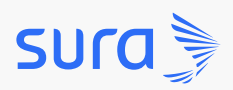

### ¡Desactiva usuarios del curso fácilmente!

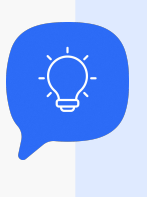

Aprende a

desactivar usuarios de manera rápida

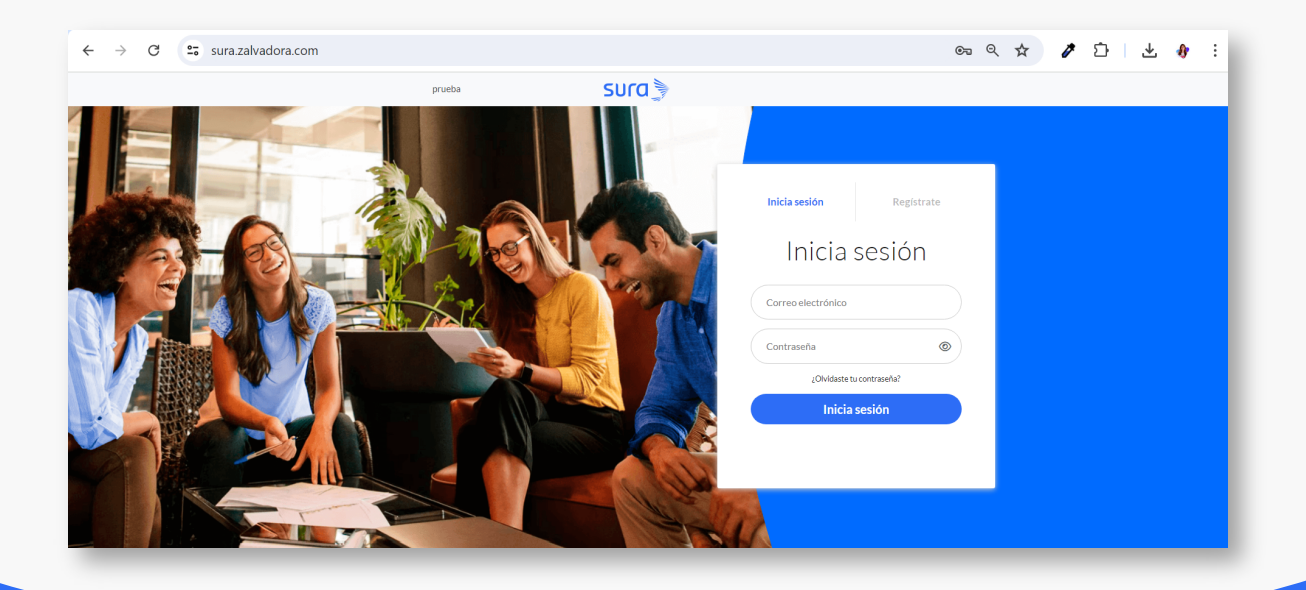

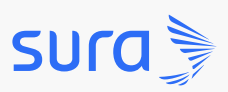

### Desactiva usuarios

Paso 2: despliega el menú ubicado en la parte superior izquierda.

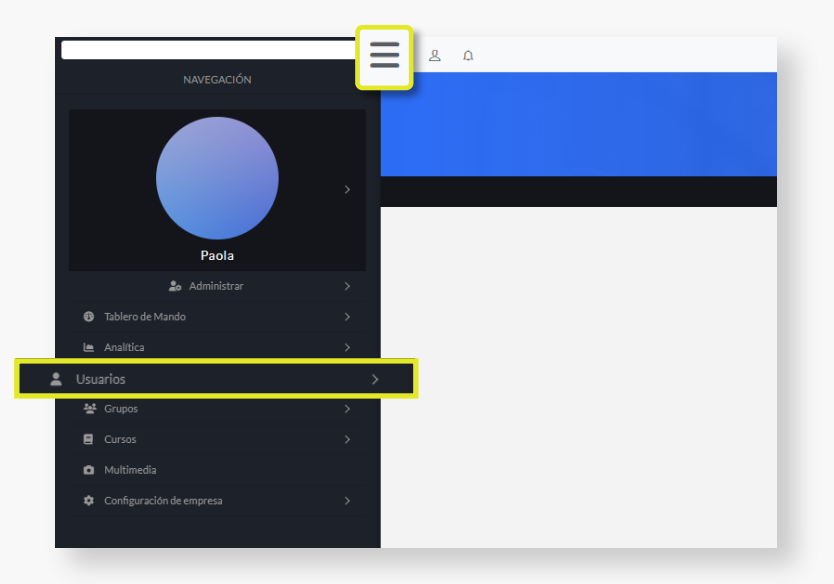

Paso 3: dirígete a usuarios y selecciona la opción todos los usuarios.

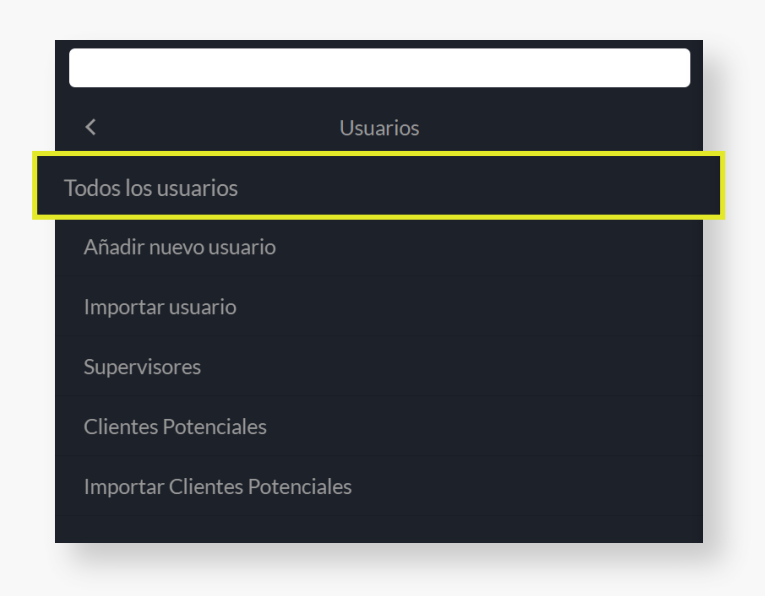

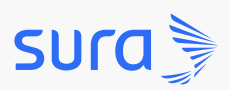

### Desactiva usuarios

Paso 4: selecciona el usuario que quieres editar.

|                                                                                                 |                                                                                           | S                                                                                                    | ura 🍃                                                                      |                             |                                                                   |                                                |             |             |                       |
|-------------------------------------------------------------------------------------------------|-------------------------------------------------------------------------------------------|----------------------------------------------------------------------------------------------------|----------------------------------------------------------------------------|-----------------------------|-------------------------------------------------------------------|------------------------------------------------|-------------|-------------|-----------------------|
| <b>Usuarios</b><br>En esta sección podrás administrar los permisos y los datos de tus usuarios. |                                                                                           |                                                                                                    |                                                                            |                             |                                                                   |                                                |             |             |                       |
| 🏫 / Usuar                                                                                       | ios                                                                                       |                                                                                                    |                                                                            |                             |                                                                   |                                                |             | ¢           | Ordenar por 💙         |
| Filtrar por:                                                                                    | Acción masiva                                                                             |                                                                                                    |                                                                            |                             |                                                                   | Buscar usuario                                 | (nombr      | e, apellid  | o, corri              |
|                                                                                                 |                                                                                           |                                                                                                    |                                                                            |                             |                                                                   |                                                |             |             |                       |
| Registros                                                                                       | por página 15 💙                                                                           |                                                                                                    |                                                                            |                             |                                                                   |                                                |             |             |                       |
| Registros                                                                                       | por página 15 💙                                                                           | Correo electrónico                                                                                                    | Grupos                                                                     | Cursos                      | Permisos                                                          | Estado                                         |             |             |                       |
|                                                                                                 | por página 15 👻<br>Nombre<br>Laura Mora                                                   | Correo electrónico<br>laura.mora@zalvadora.com                                                                                         | <b>Grupos</b><br>Editar grupos                                             | Cursos<br>2                 | <b>Permisos</b><br>Editar permisos                                | <b>Estado</b><br>Activo                        | 0           | 8           | 0                     |
| Registros □ □ □ □ □ □ □ □ □ □ □ □ □ □ □ □ □ □ □                                                 | por página 15 V<br>Nombre<br>Laura Mora<br>Natalia Quiros                                 | Correo electrónico<br>laura.mora@zalvadora.com<br>natalia.quiros@zalvadora.com                                                         | <b>Grupos</b><br>Editar grupos<br>Editar grupos                            | Cursos<br>2<br>11           | Permisos<br>Editar permisos<br>Editar permisos                    | Estado<br>Activo<br>Activo                     | 0           | 6           | 0                     |
| Registros                                                                                       | por página 15 V<br>Nombre<br>Laura Mora<br>Natalia Quiros<br>Camilo Lopez                 | Correo electrónico<br>laura.mora@zalvadora.com<br>natalia.quiros@zalvadora.com<br>camilo.lopez@example.com                             | Grupos<br>Editar grupos<br>Editar grupos<br>Editar grupos                  | Cursos<br>2<br>11<br>4      | Permisos<br>Editar permisos<br>Editar permisos<br>Editar permisos | Estado<br>Activo<br>Activo<br>Activo           | 0<br>0<br>0 | 6           | 0<br>0<br>0<br>0      |
| Registros                                                                                       | Por página 15 V<br>Nombre<br>Laura Mora<br>Natalia Quiros<br>Camilo Lopez<br>Andrea Gomez | Correo electrónico<br>laura.mora@zalvadora.com<br>natalla.quiros@zalvadora.com<br>camilo.lopez@example.com<br>andrea.gomez@example.com | Grupos<br>Editar grupos<br>Editar grupos<br>Editar grupos<br>Editar grupos | Cursos<br>2<br>11<br>4<br>4 | Permisos<br>Editar permisos<br>Editar permisos<br>Editar permisos | Estado<br>Activo<br>Activo<br>Activo<br>Activo | 0<br>0<br>0 | ©<br>©<br>© | 0<br>0<br>0<br>0<br>0 |

Paso 5: haz clic en la opción Editar.

| Nombre         | Registros por página 15 V Editar<br>Puedes editar el usuario |
|----------------|--------------------------------------------------------------|
| Laura Mora     | Editar permisos 🖉 🙆 🗊                                        |
| Natalia Quiros | Editar permisos 🕜 🙆 🗊                                        |
| Camilo Lopez   | Editar permisos 🕜 🙆 🕤 😒                                      |
| Andrea Gomez   | Editar permisos 🕜 🙆 🕤 😒                                      |

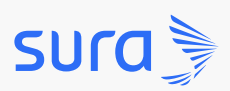

#### Desactiva usuarios

**Paso 6:** dirígete a la sección supervisor y modifica el botón de activo a inactivo.

|            | Inactivo |
|------------|----------|
| Supervisor | Activo   |
|            |          |

**Paso 7:** haz clic en *Guardar*, así de sencillo es inactivar los usuarios en la plataforma.

| Facha da avrivación                             |                                              | OFF |  |
|-------------------------------------------------|----------------------------------------------|-----|--|
| Número de identificación de su<br>empresa (NIT) | Número de identificación de su empresa (NIT) |     |  |
|                                                 |                                              |     |  |

¡Ya estás listo para explorar las oportunidades de formación que te esperan en nuestra plataforma!